## Deaktivierung des Schwachstellenscans beim FortiClient

26.04.2024 09:15:32

## **FAQ-Artikel-Ausdruck**

| Kategorie:                                                                                                    | Öffentliche FAQ::Internetzugang & VPN::Uni-Netzwerk von zu Hause: VPN/Forticlient | Bewertungen:           | 0                     |
|----------------------------------------------------------------------------------------------------|-----------------------------------------------------------------------------------|------------------------|-----------------------|
| Status:                                                                                                    | öffentlich (Alle)                                                                 | Ergebnis:              | 0.00 %                |
| Sprache:                                                                                                    | de                                                                                | Letzte Aktualisierung: | 09:45:28 - 08.03.2018 |
| Schlüsselwörter                                                                                                    |                                                                                   |                        |                       |
| Schwachstellenscan vulnerabilitiy scan Forticlient VPN                                                                                                    |                                                                                   |                        |                       |
| Symptom (öffentlich)                                                                                                    |                                                                                   |                        |                       |
| Problem (öffentlich)                                                                                                    |                                                                                   |                        |                       |
| Der Schwachstellenscan (V<br>ausgeschaltet werden.                                                                                                    | /ulnerability Scan) beim FortiClient soll                                         |                        |                       |
| Lösung (öffentlich)                                                                                                    |                                                                                   |                        |                       |
| Zur Lösung des Problems gehen Sie bitte die folgenden Schritte nacheinander<br>durch:                                                                                                    |                                                                                   |                        |                       |
| <ol> <li>Installieren Sie den FortiClient wie unter<br/>https://www.rz.uni-kiel.de/de/tipps/vpn beschrieben.</li> <li>Öffnen Sie Datei &gt; Einstellungen.</li> <li>Klicken Sie "Sichern" und wählen Sie einen Zielordner aus. Geben Sie einen<br/>beliebigen Dateinamen ein (z.B. forticlient.conf).</li> <li>Öffnen Sie die gespeicherte Datei in einem Editor (z.B. Notepad) und setzen<br/>Sie in dem Block "vulnerability_scan" alle Werte auf "0". Speichern Sie die<br/>Änderungen.</li> <li>Klicken Sie in dem Einstellungsfenster des FortiClient auf<br/>"Wiederherstellen", wählen Sie die geänderte Datei aus und bestätigen Sie.</li> <li>Die Schwachstellenscan (Vulnerability Scan) Komponente ist nun nicht mehr<br/>aktiv.</li> </ol> |                                                                                   |                        |                       |